| Spring-tacula                                       |                                                                    |
|-----------------------------------------------------|--------------------------------------------------------------------|
| Displays<br>Bolton Hospice<br>caring from the heart |                                                                    |
| Please fill in your details:                        | aiffaid it If I have ticked the 'Gift Aid? V' box, I               |
| Forename: Surname:                                  | read this statement and want Bolton                                |
| Address:                                            | on the date shown. I understand that if I pay less Income tax      |
|                                                     | on all of my donations in that tax year it is my responsibility to |
| Postcode:                                           | claim 25p of tax on every £1 that I have given.                    |

## BOOST YOUR DONATION BY 25P OF GIFT AID FOR EVERY £1 YOU DONATE

Remember: You must provide your full name, home address, postcode and tick 'Gift Aid' for Bolton Hospice to claim tax back on your donation.

| Full Name       | Home address (Full details so we can claim gift aid!) | Postcode | Amount<br>£ | Gift Aid? | Date<br>paid |
|-----------------|-------------------------------------------------------|----------|-------------|-----------|--------------|
| i.e. Joe Bloggs | 1 Any Street, Bolton                                  | BL1 4QT  | £10         | ~         | 01.03.21     |
|                 |                                                       |          |             |           |              |
|                 |                                                       |          |             |           |              |
|                 |                                                       |          |             |           |              |
|                 |                                                       |          |             |           |              |
|                 |                                                       |          |             |           |              |
|                 |                                                       |          |             |           |              |
|                 |                                                       |          |             |           |              |
|                 |                                                       |          |             |           |              |
|                 |                                                       |          |             |           |              |
|                 |                                                       |          |             |           |              |
|                 |                                                       |          |             |           |              |
|                 |                                                       | TOTAL    |             |           |              |

Bolton Hospice is a registered charity, number 518704

Cheques payable to: Bolton Hospice. Return to: Fundraising Department, Queens Park Street, Off Chorley New Road, Bolton BL1 4QT. Tel 01204 663055

How your sponsorship helps...

**£25** could pay for a bereavement support session, helping families after the death of a loved one.

**£46** could pay for essential oxygen for our patients for 2 days.

£103 could pay for a Hospice at Home visit, enabling a patient to be cared for in their own home.

## BOOST YOUR DONATION BY 25P OF GIFT AID FOR EVERY £1 YOU DONATE

Jif I have ticked the 'Gift Aid?' box, I confirm that I am a UK taxpayer. I have read this statement and want Bolton Hospice to reclaim tax on the donation detailed below, given on the date shown. I understand that if I pay less Income tax and/or Capital Gains tax than the amount of Gift Aid claimed on all of my donations in that tax year it is my responsibility to pay any difference. I understand that Bolton Hospice will claim 25p of tax on every £1 that I have given.

| Remember: You must provide | your full name, home address | , postcode and tick 'Gift Aid' for Bolton | Hospice to claim tax back | on your donation |
|----------------------------|------------------------------|-------------------------------------------|---------------------------|------------------|
|----------------------------|------------------------------|-------------------------------------------|---------------------------|------------------|

| Full Name       | Home address (Full details so we can claim gift aid!) | Postcode | Amount<br>£ | Gift Aid? | Date<br>paid |
|-----------------|-------------------------------------------------------|----------|-------------|-----------|--------------|
| i.e. Joe Bloggs | 1 Any Street, Bolton                                  | BL1 4QT  | £10         | ~         | 01.03.21     |
|                 |                                                       |          |             |           |              |
|                 |                                                       |          |             |           |              |
|                 |                                                       |          |             |           |              |
|                 |                                                       |          |             |           |              |
|                 |                                                       |          |             |           |              |
|                 |                                                       |          |             |           |              |
|                 |                                                       |          |             |           |              |
|                 |                                                       |          |             |           |              |
|                 |                                                       |          |             |           |              |
|                 |                                                       |          |             |           |              |
|                 |                                                       |          |             |           |              |
|                 |                                                       |          |             |           |              |
|                 |                                                       |          |             |           |              |
|                 |                                                       |          |             |           |              |
|                 |                                                       |          |             |           |              |
|                 |                                                       |          |             |           |              |
|                 |                                                       |          |             |           |              |
|                 |                                                       |          |             |           |              |
|                 |                                                       |          |             |           |              |
|                 |                                                       |          |             |           |              |
|                 |                                                       |          |             |           |              |
|                 |                                                       | TOTAL    |             |           |              |

The personal information you have provided to Bolton Hospice will be processed in accordance with current UK data protection legislation and our privacy policy which is available to view at www.boltonhospice.org.uk or upon request. The main purpose for which we process your personal information is to claim gift aid on your donation but for further information please see our privacy policy. Your information will be held securely and we will never sell it to anyone else.

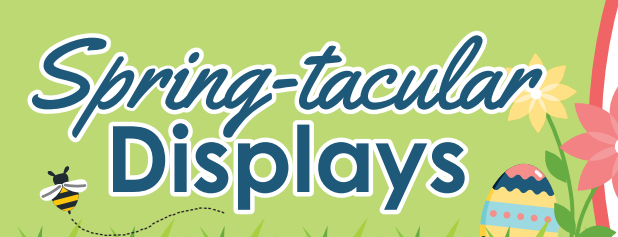

Cheques payable to: Bolton Hospice Please Return to: Fundraising Department Queens Park Street Off Chorley New Road Bolton BL1 4QT. Tel 01204 663055

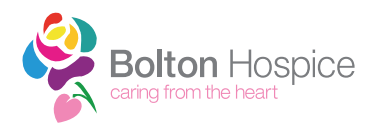

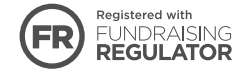

Bolton Hospice is a registered charity, number 518704

## Spring-tacular Displays Choose one of the following options to set up your online fundraising page

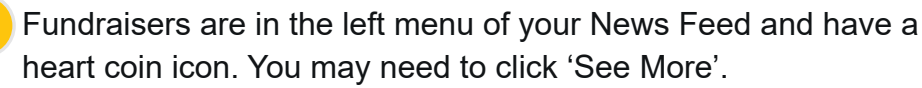

Click '+ Raise Money'

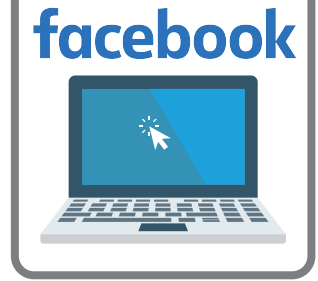

- Select 'Select'
- Select Bolton Hospice, fill in the fundraiser details and choose a cover photo. Make sure to set the end date of your fundraiser under 'Edit Fundraiser'

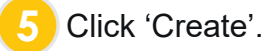

**Job done!** Your Facebook Fundraiser is now set up, ready to accept donations and share with your friends & family. Facebook will send the money that you raise directly to Bolton Hospice.

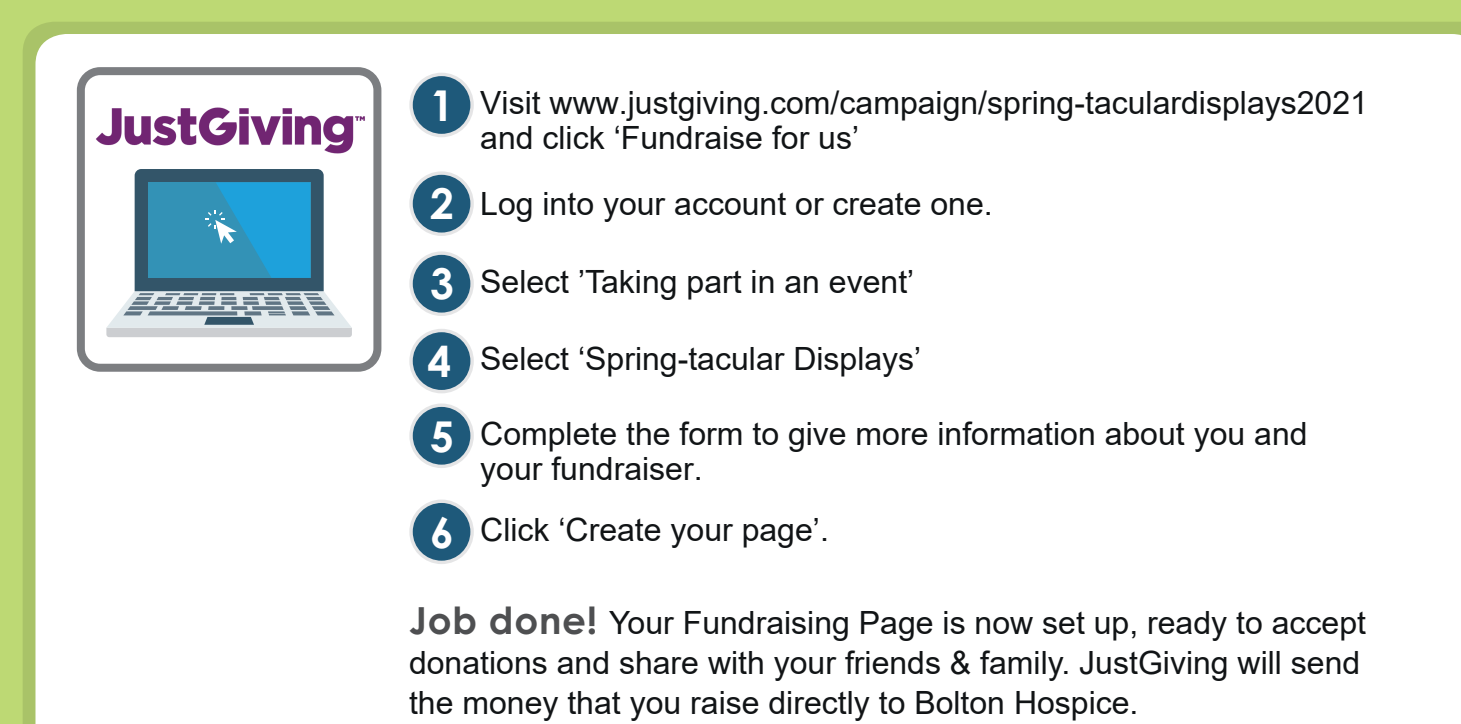

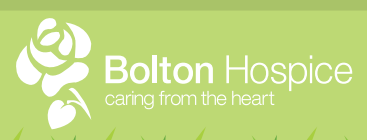

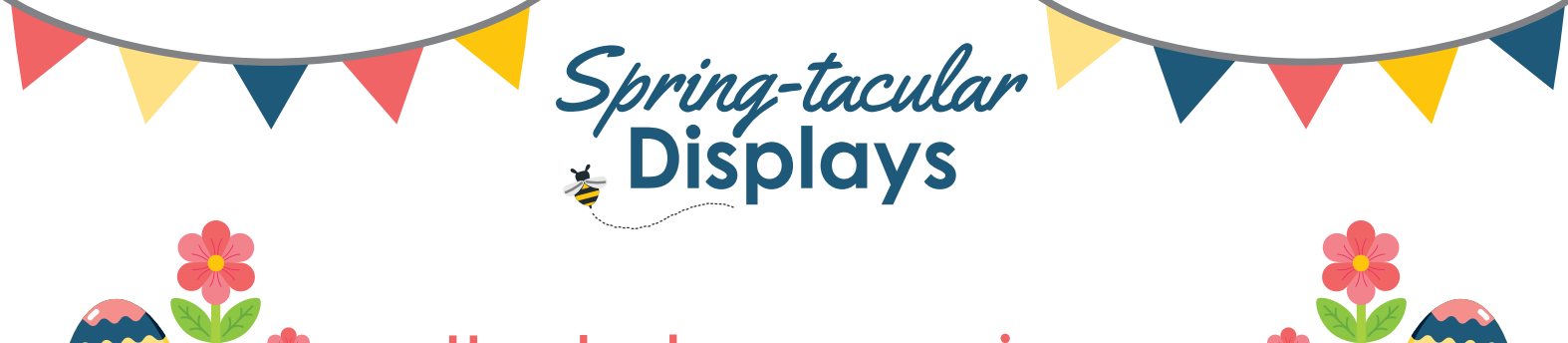

How to share your unique JustGiving QR code

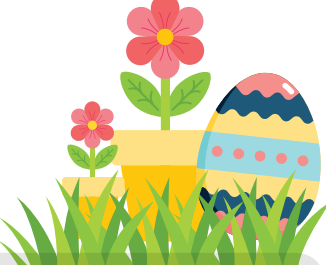

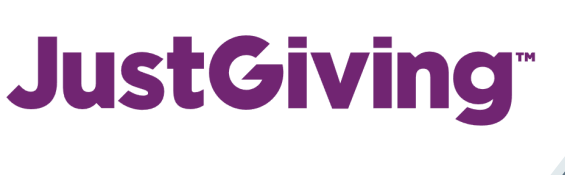

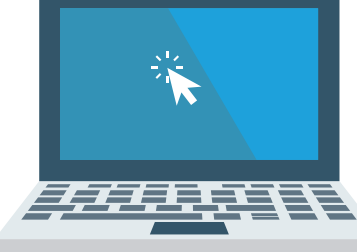

- Click Edit on your 'Spring-tacular' JustGiving page
- Click Settings tab
- 3 Scroll down to see your unique QR code, Right Click to save the image.
- Your QR code is ready to be shared! You can share on your social media and add the image to the poster included in this pack.

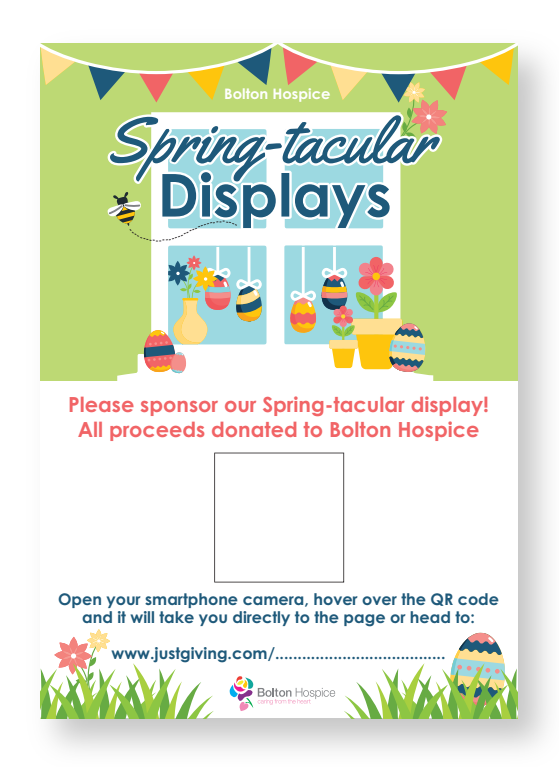

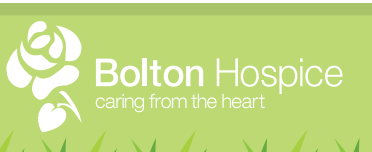

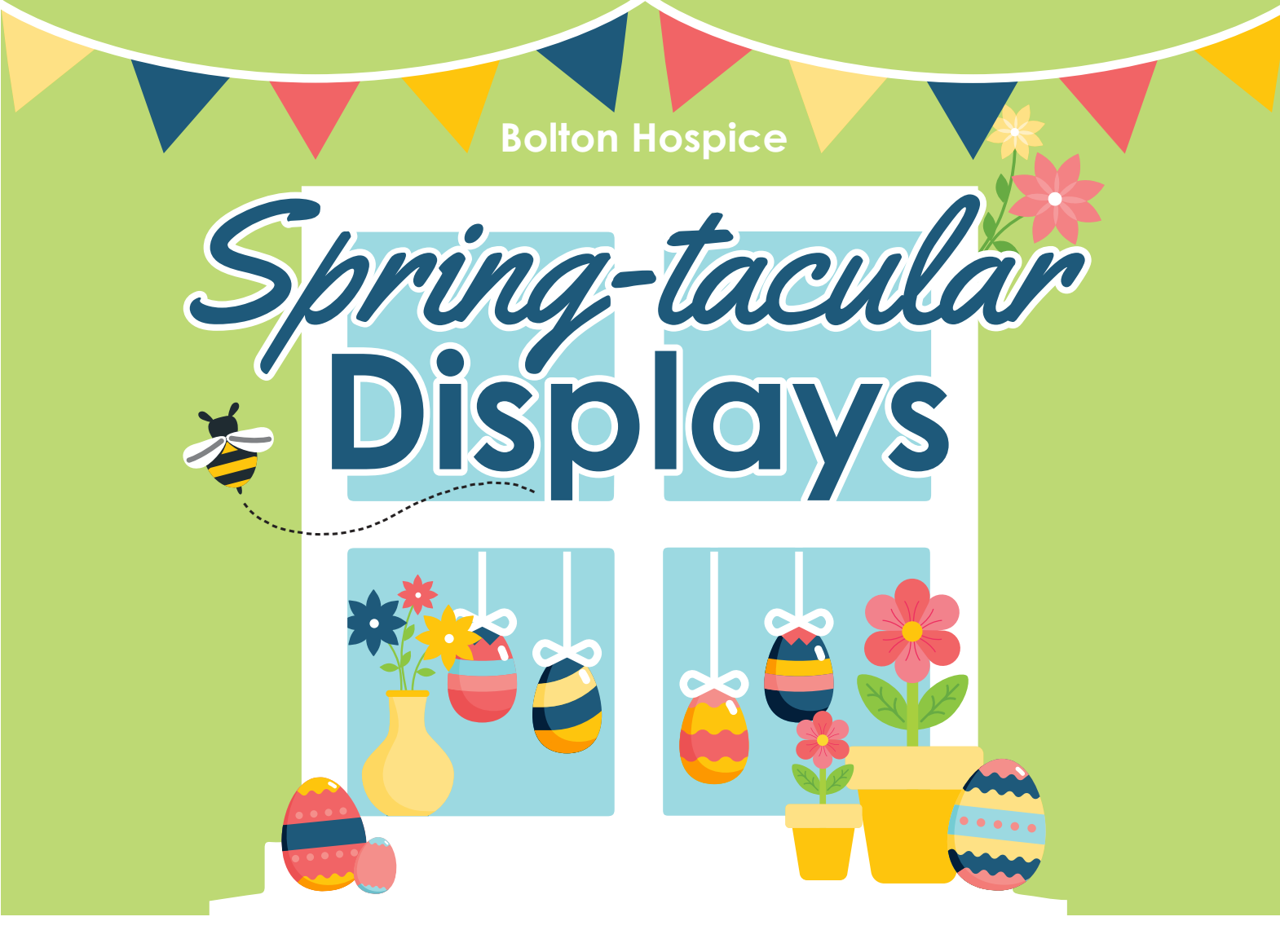

## Please sponsor our Spring-tacular display! All proceeds donated to Bolton Hospice

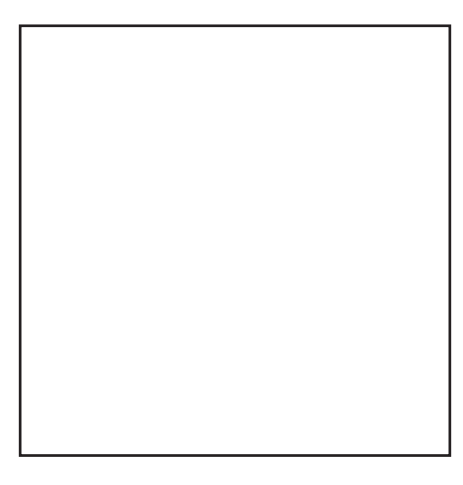

Open your smartphone camera, hover over the QR code and it will take you directly to the page or head to:

www.justgiving.com/.....

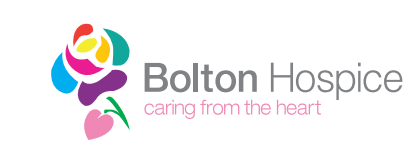

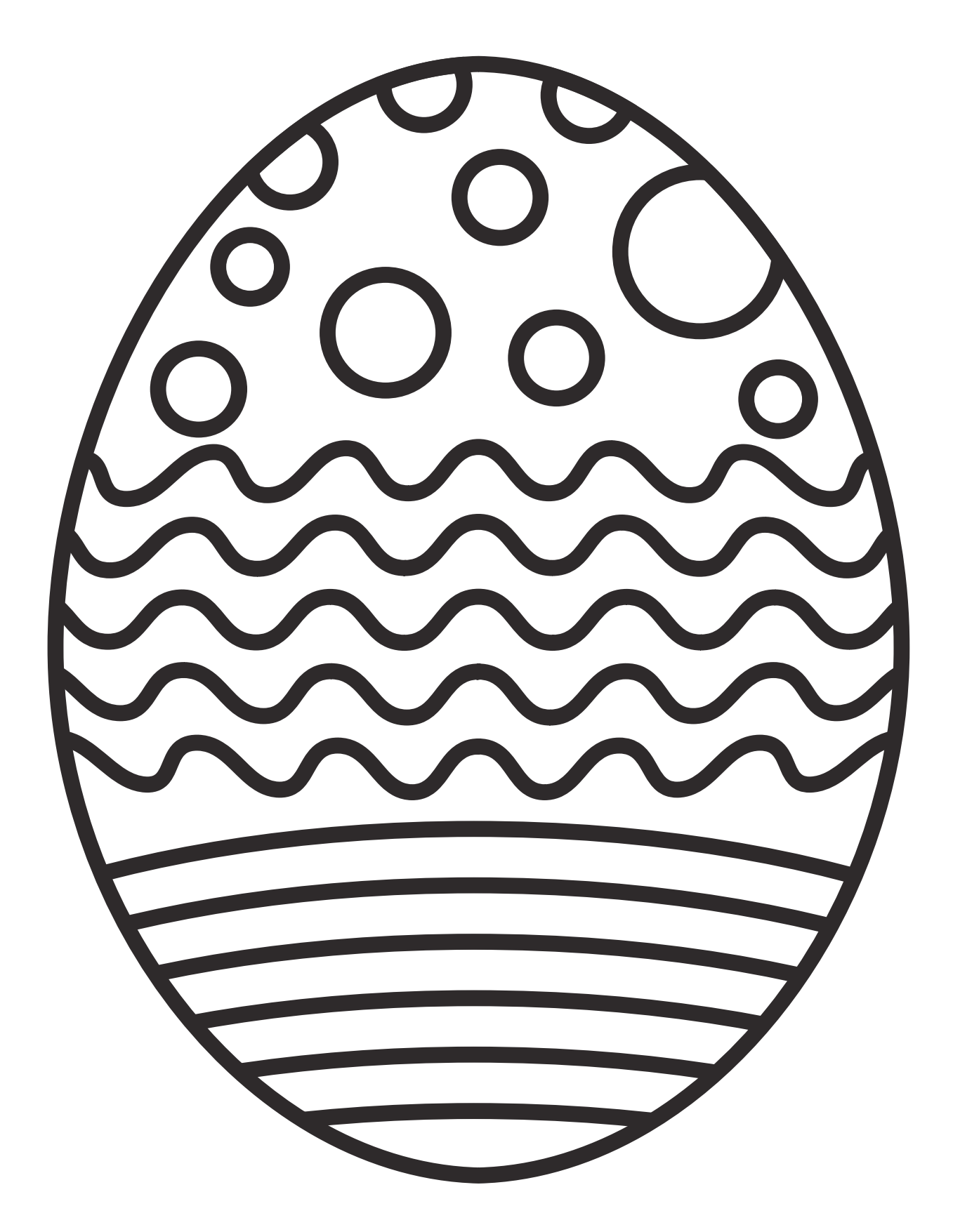

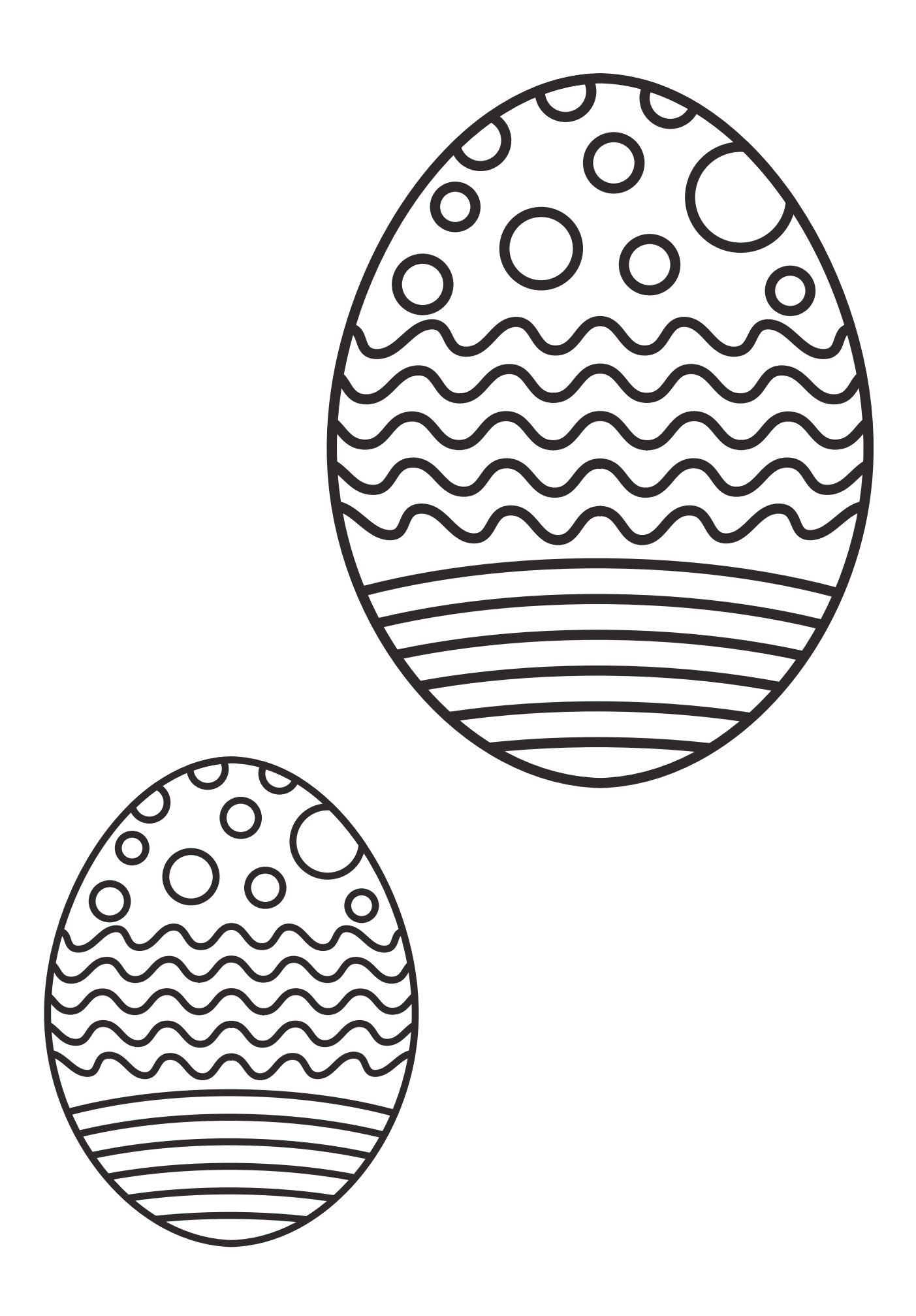

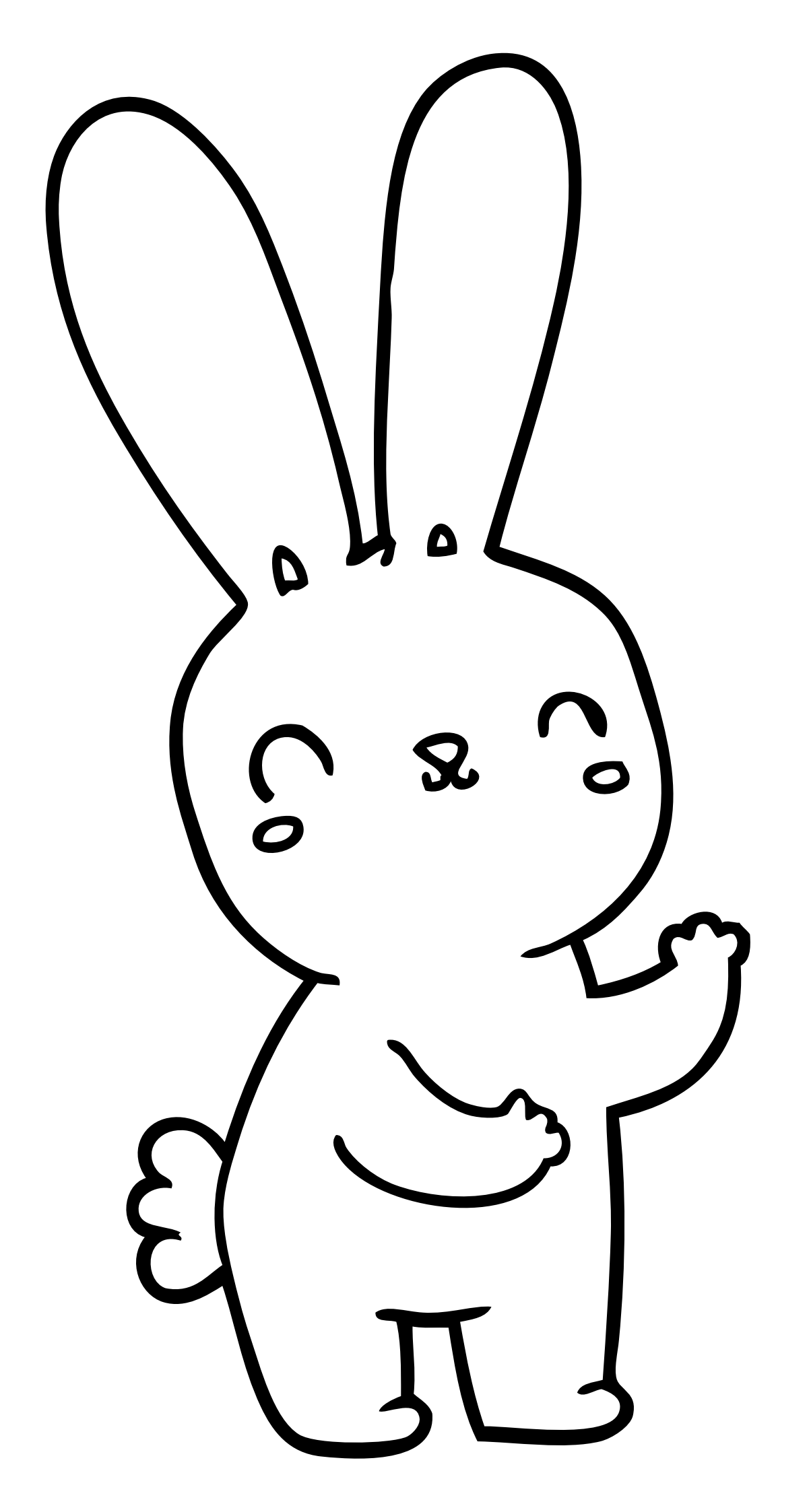

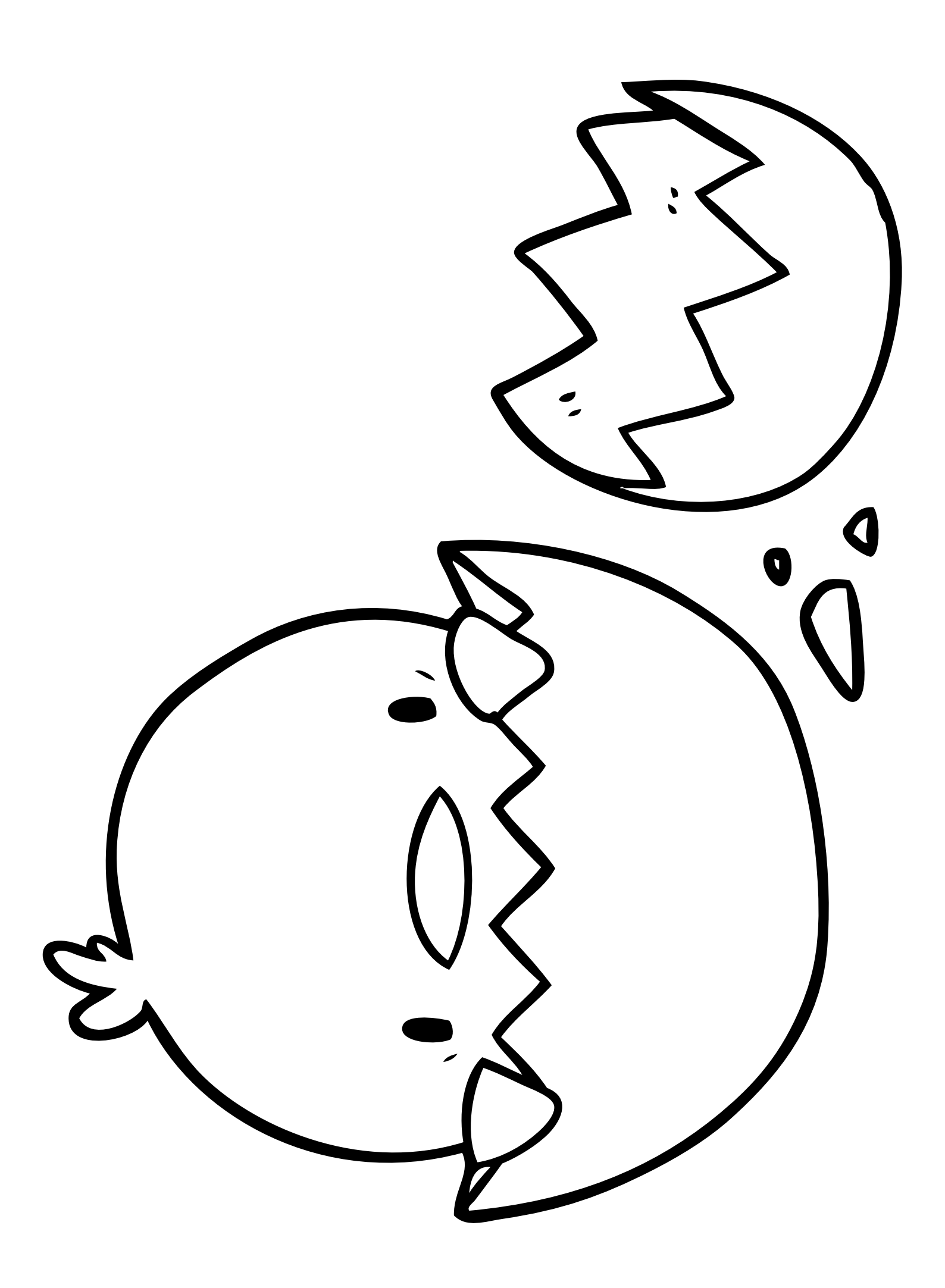

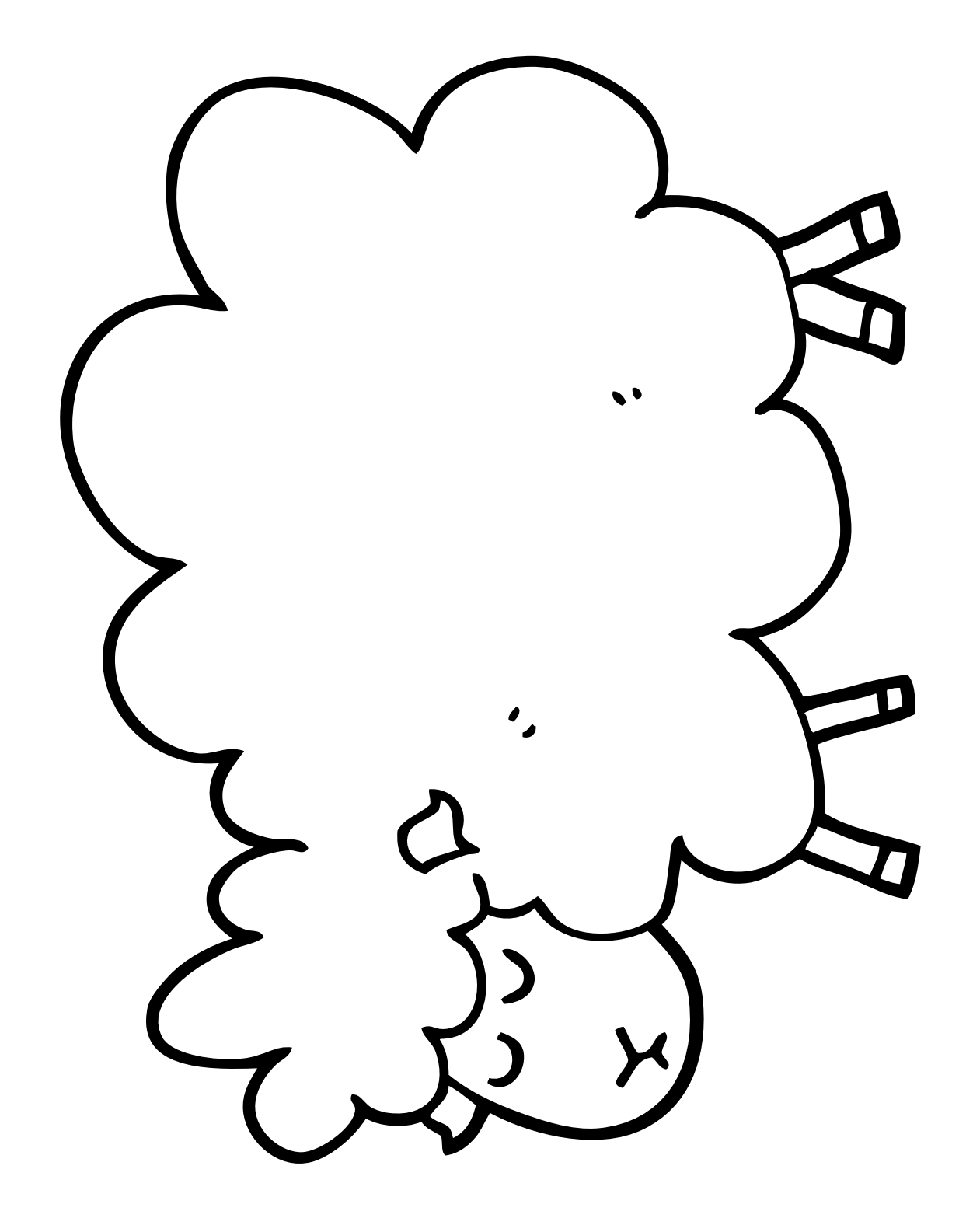

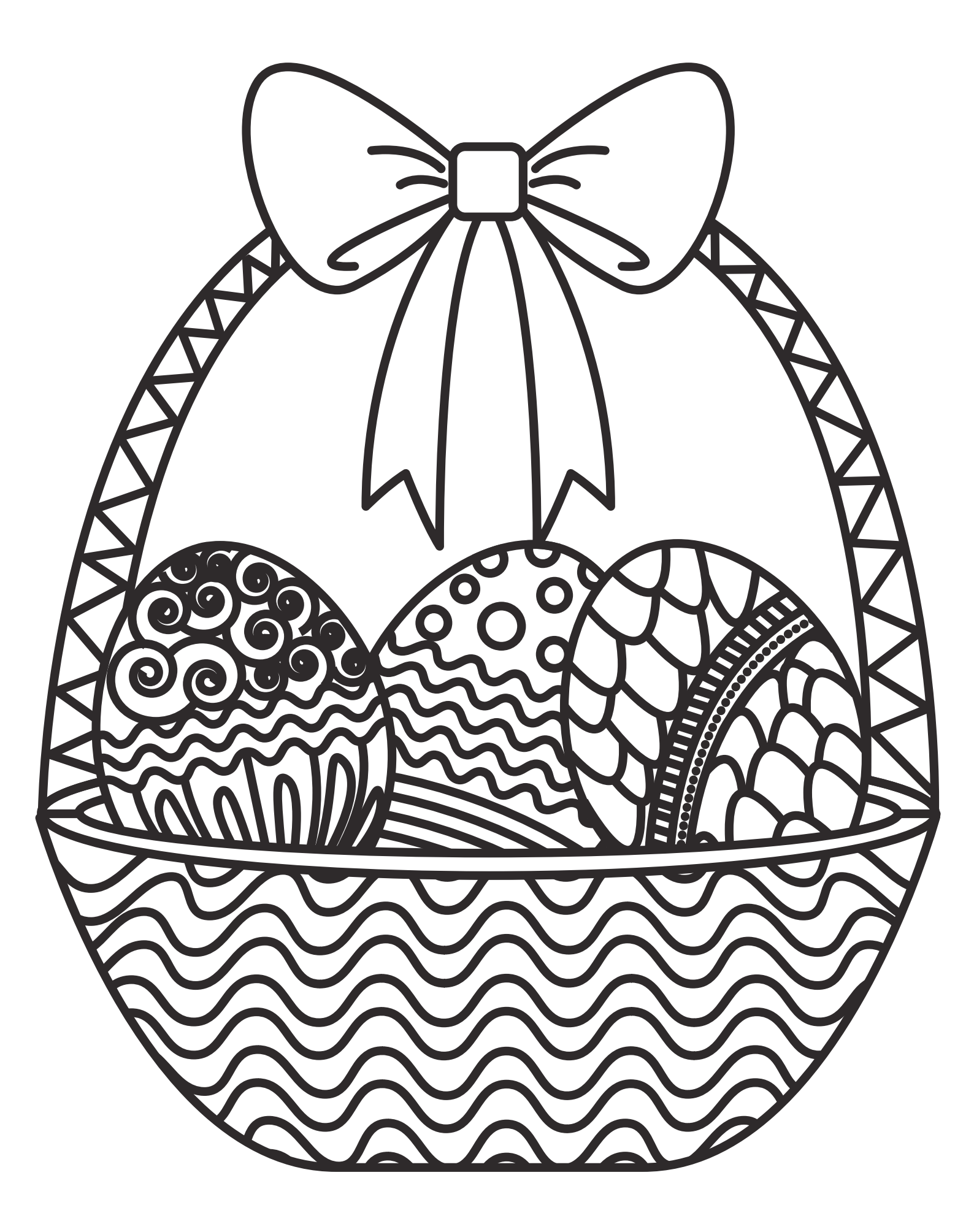

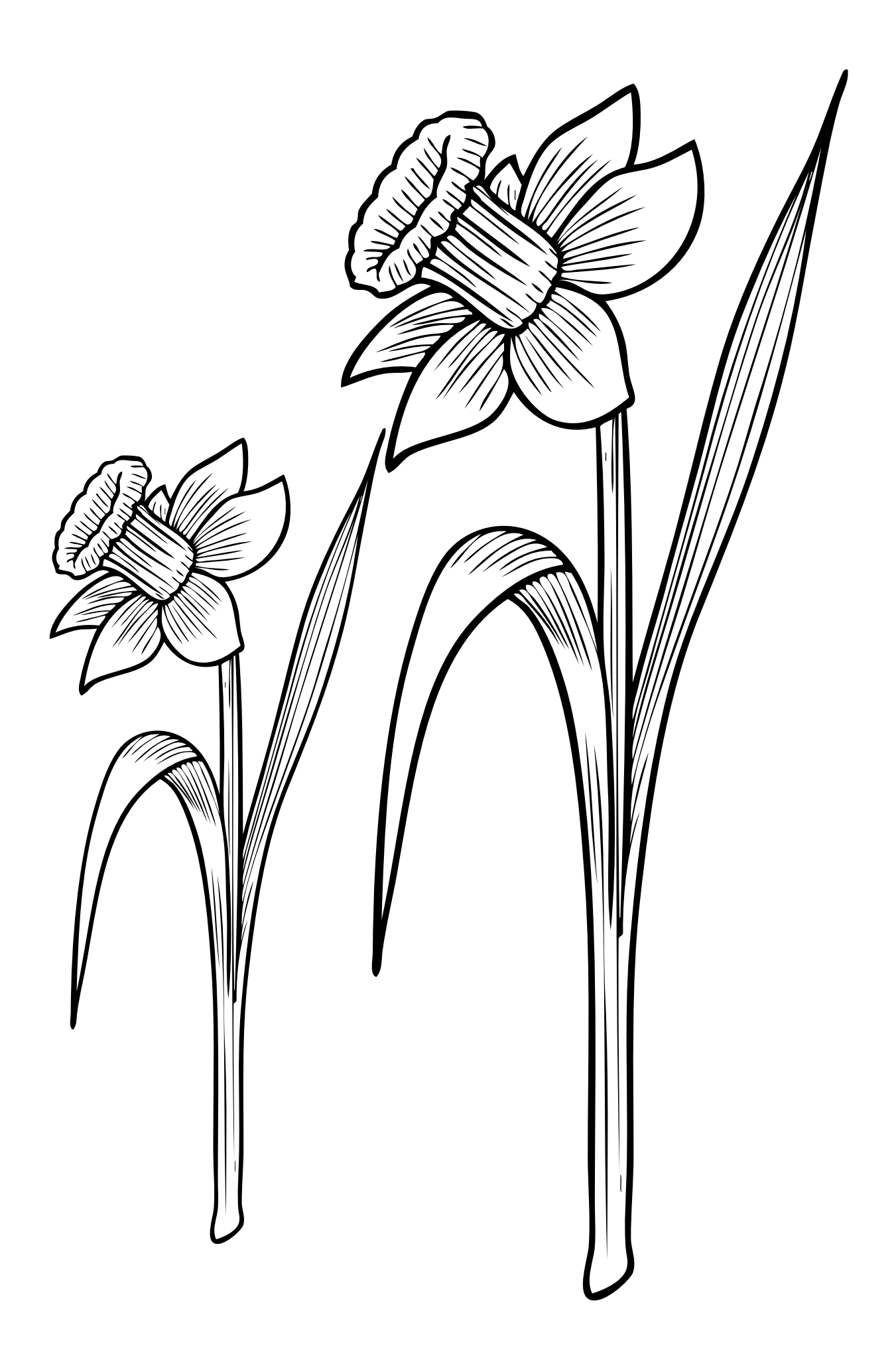

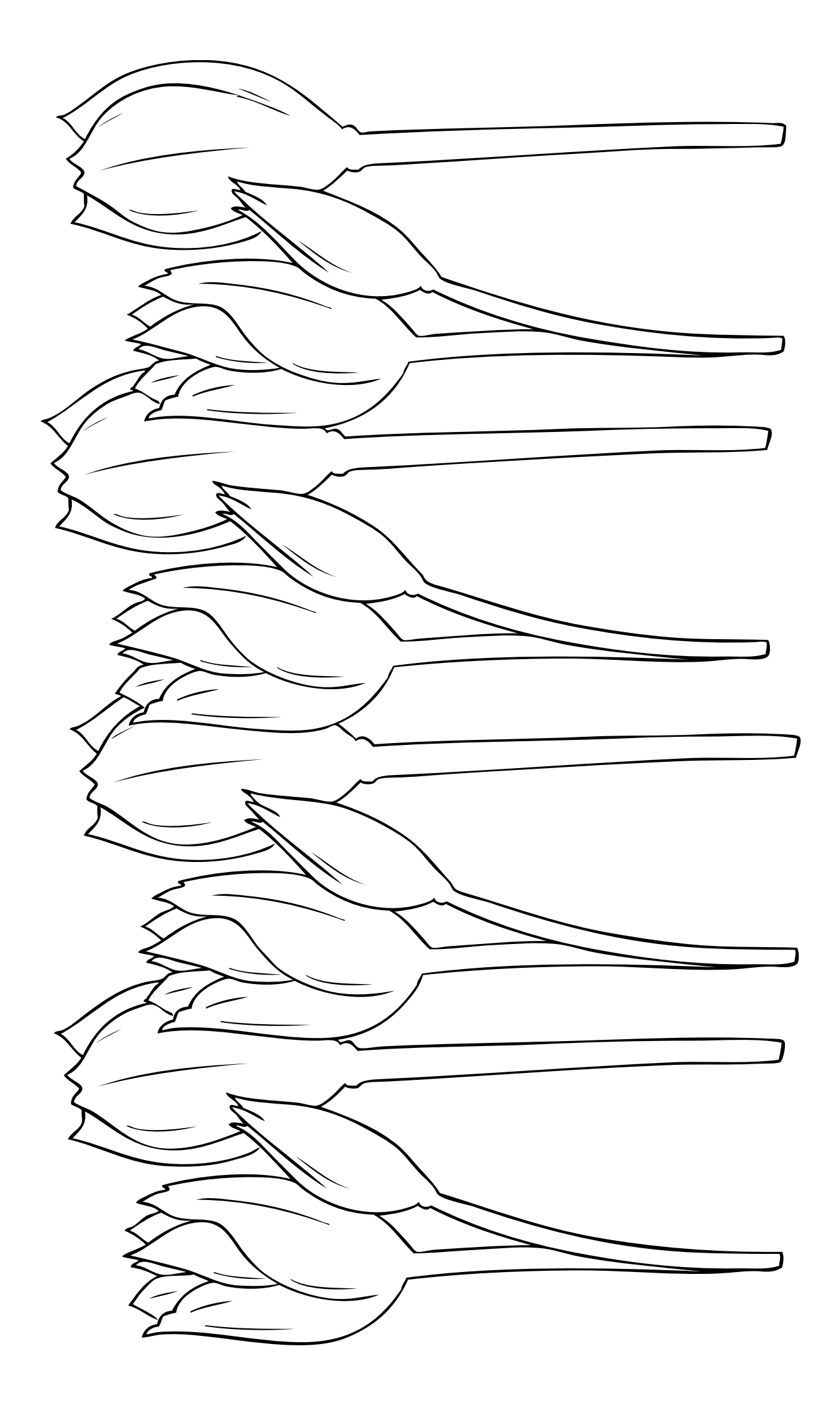

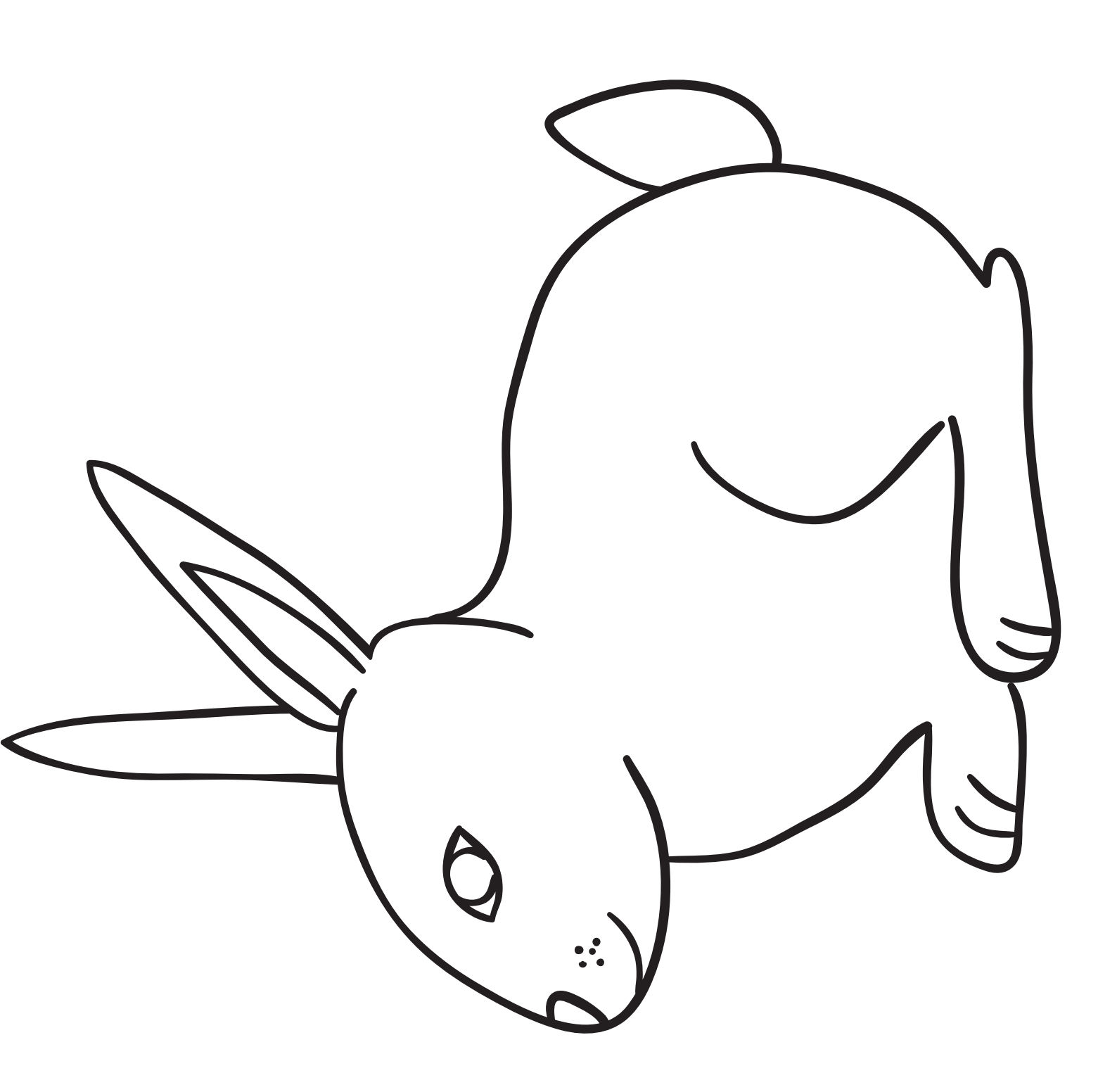

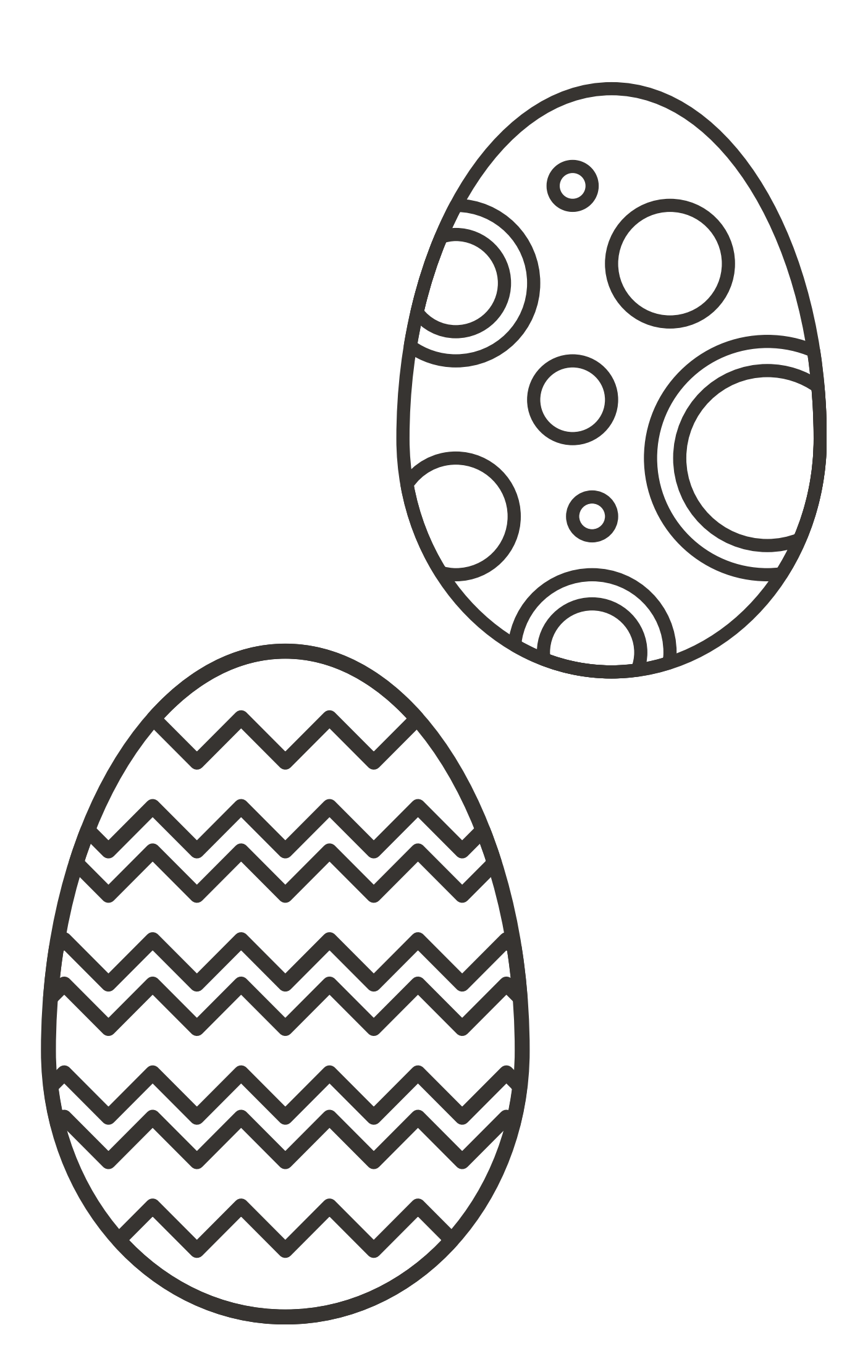